## **Example :** Diese Seite wurde noch nicht vollständig übersetzt. Bitte helfen Sie bei der Übersetzung.

(diesen Absatz entfernen, wenn die Übersetzung abgeschlossen wurde)

## **Sichere Speicherung auf Cloud**

## **Video Tutorial**

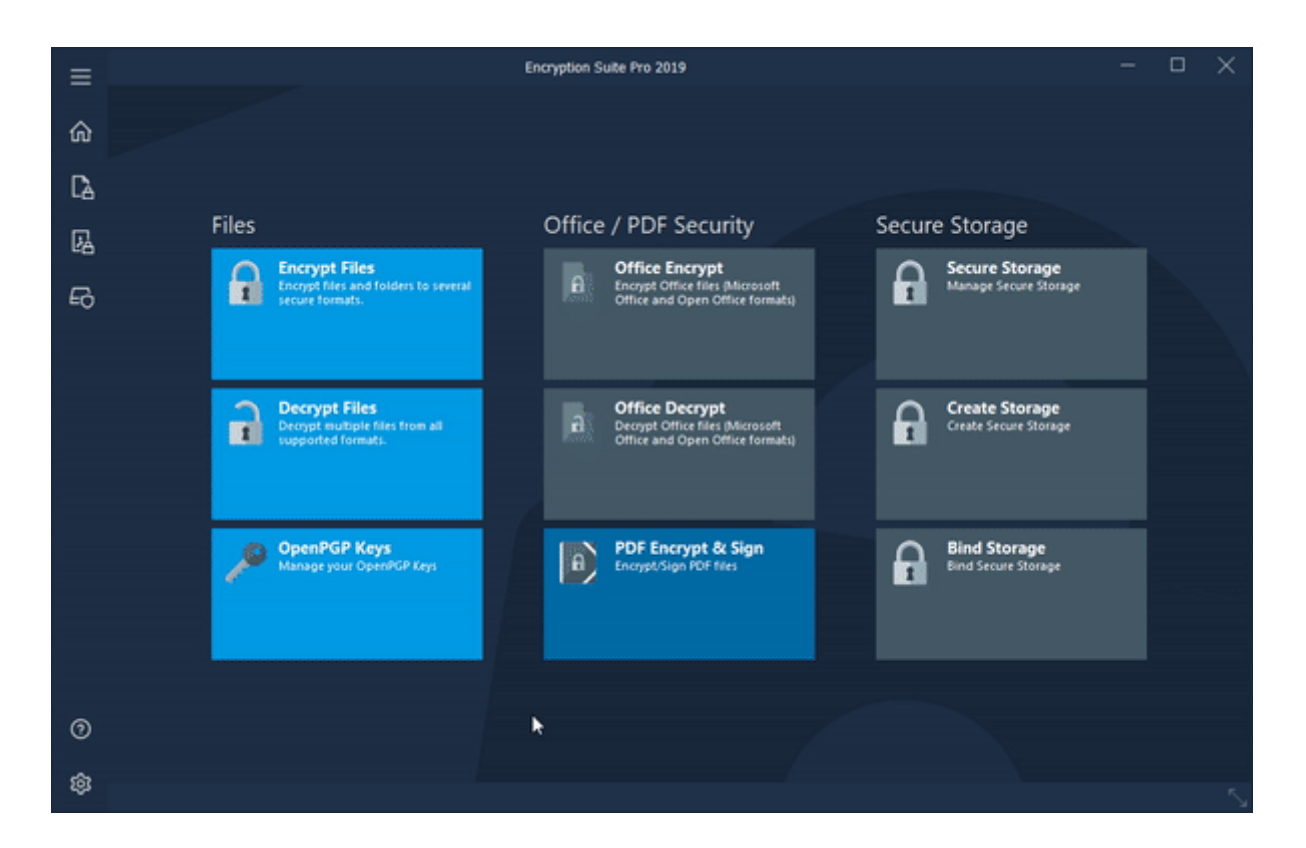

## Wie man sichere Speicher verwendet, die mit der Cloud synchronisiert werden

Verschlüsselungs Suite pro ermöglicht es Ihnen, ein sicheres Laufwerk als Ordner in ihrer Cloud der Wahl zu erstellen.

Wenn Sie ein neues sicheres Laufwerk erstellen, wählen Sie bitte die Option "als Ordner" in der Registerkarte BefestigungsPunkt/Laufwerk, klicken Sie auf die Schaltfläche Browse und navigieren Sie in den Cloud-Ordner. Erstellen Sie dort einen neuen Ordner, in dem sich Ihr sicheres Laufwerk befindet. Sobald OK geklickt wird, erscheint das neu erstellte Secure Drive als Ordner in ihrer Cloud und Sie können es verwenden.

= = = = Bitte beachten Sie: = = = = Das sichere Laufwerk wird als Ordner in ihrer Cloud angezeigt, wenn Ihr sicheres Laufwerk montiert/aktiviert ist. Sobald es deaktiviert ist, wird es aus der Wolke verschwinden. Last update: 2018/10/29 de:help:tutorial:using\_secure\_storage\_on\_cloud https://wiki.powerarchiver.com/espro/de:help:tutorial:using\_secure\_storage\_on\_cloud 08:01

From: https://wiki.powerarchiver.com/espro/ - Encryption Suite Pro Help

Permanent link: https://wiki.powerarchiver.com/espro/de:help:tutorial:using\_secure\_storage\_on\_cloud

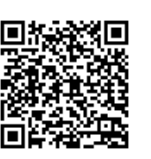

Last update: 2018/10/29 08:01